# How to Integrate Miva and Sendlane

Miva (https://www.miva.com/) is an eCommerce platform you can use to build your online store with a shopping cart!

Integrating Sendlane and Miva allows you to automatically sync customers to Sendlane so you can stay in touch via targeted email campaigns and automation funnels!

## **Before Getting Started**

Prior to connecting Miva with Sendlane, you'll first need to download the Miva + Sendlane module (https://sendlane.s3-us-west-1.amazonaws.com/miva/sendlane-module.mvc).

There are also several pieces of information you'll need to know from your Miva account & settings, including your *Store Code, Store URL, API Code, Access Token & Signature.* 

We'll dive into more specifics below, but each of these components can be found in your Miva account under the *Home*  $\rightarrow$  *Quicklinks* menu.

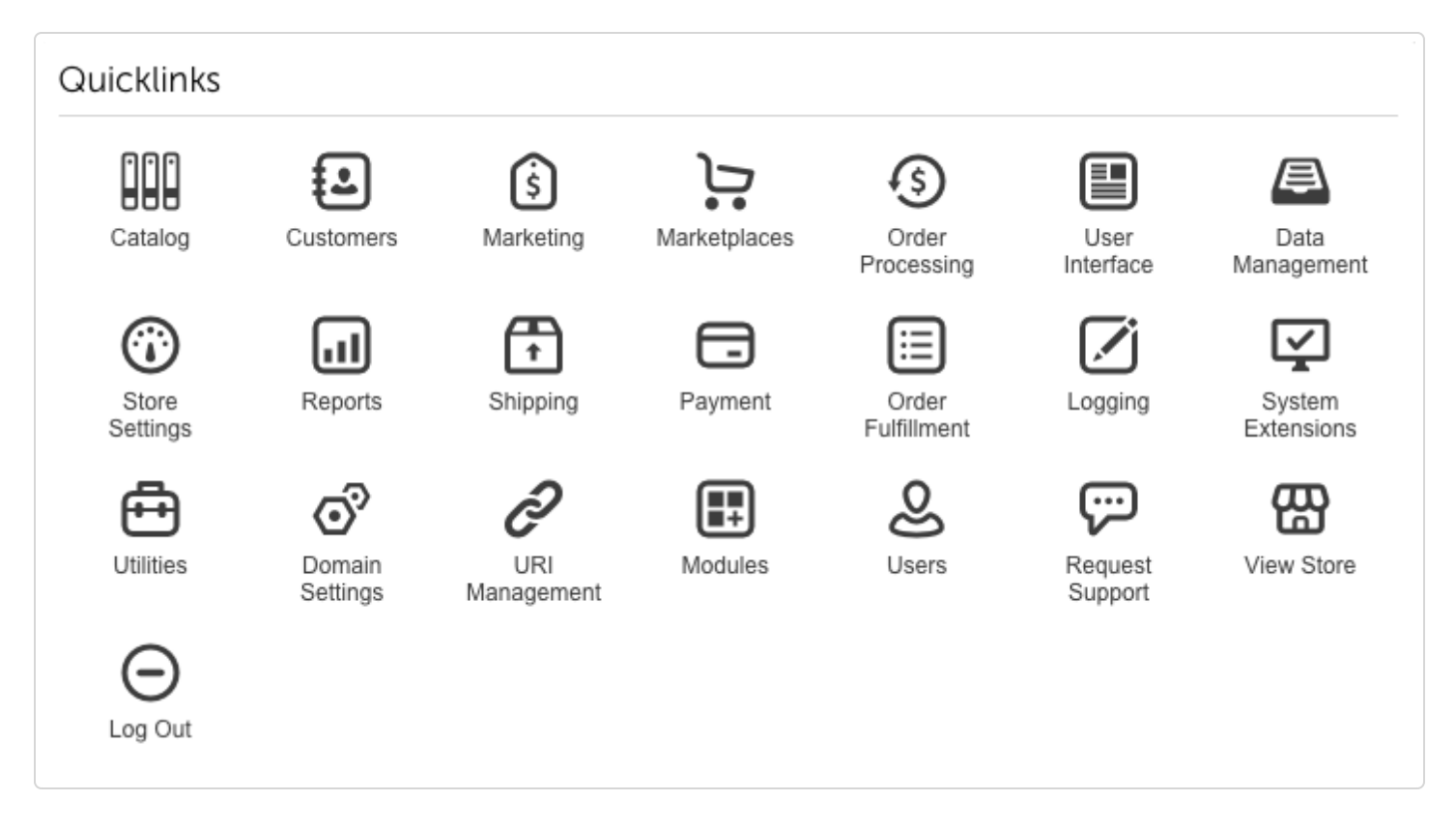

Miva Store Code: Store Settings → Store Details → Identification → Store Code field

| E Menu O History Bookmarks                                     | Demo 🕶 🛛 🔍 Search | ] Miva Merchant $\bigcirc$ |
|----------------------------------------------------------------|-------------------|----------------------------|
| Home $>$ Edit Store: Demo $>$ Store Details                    |                   |                            |
| Edit Store: Demo                                               |                   |                            |
| Store Details States Countries Customer Fields Scheduled Tasks | 🚥 🗸 Upd           | ate 🕤 Reset 🖾 More         |
| Identification                                                 |                   | ^                          |
| Manager LOOK UP                                                |                   |                            |
| Store Code:                                                    |                   |                            |
|                                                                |                   |                            |

**Miva Store URL**: *https:// + Domain Name + Root Directory* (ex. https://mivadomain.com/mm5/ (https://mivadomain.com/mm5/))

<u>Domain Name</u>: Domain Settings → Information → Domain Name (ex. mivadomain.com)

| Home $\rangle$ Domain Settings $\rangle$ | Domain Details                                                                           |
|------------------------------------------|------------------------------------------------------------------------------------------|
| Domain Settir                            | OUNTRIES Shipment Tracking Links PA-DSS Checklist                                        |
| Information                              |                                                                                          |
| Domain Name:                             | mivadomain.com                                                                           |
| IP Address:                              |                                                                                          |
| License #:                               | mvdev-                                                                                   |
| Partner:                                 | Miva Merchant Developers                                                                 |
| Version:                                 | 9.14.00                                                                                  |
| Licensea Concurrent Users                | Anage additional licenses                                                                |
| Admin Sessions:                          | There is currently 1 session for 1 user (1 concurrent). Most active was 3 on 10/29/2019. |

<u>Root Directory:</u> Site Configuration → Root Directory for Modules (ex. /mm5/)

| Site Configuration                               |                                                        |
|--------------------------------------------------|--------------------------------------------------------|
| Non-secure URL to Miva Merchant:                 | http://                                                |
| Secure URL o Miva Merchant:                      |                                                        |
|                                                  | Link to all pages using HTTPS                          |
| Include Session Parameters in Miva Merchant URLs | When transitioning between Secure and Non-Secure LIPLs |
|                                                  | Always                                                 |
| Secure URL o Administration:                     |                                                        |
| Root Directory for Graphics:                     | /mm5/                                                  |
| Secure Root Directory for Graphics:              |                                                        |
| Base URL for Graphics:                           | http://                                                |
| Secure Bast JRL for Graphics:                    |                                                        |
| Root Directory for Modules:                      | /mm5/                                                  |
| Secure Root Directory for Modules:               |                                                        |
|                                                  | Use Strict Validation for Codes                        |
| Preferred Ciphers:                               | aes-256-cbc,aes-128-cbc,bf-cbc                         |
| JavaScript:                                      | Combined ᅌ                                             |

**API Code**: Utilities  $\rightarrow$  Sendlane tab  $\rightarrow$  API Code field

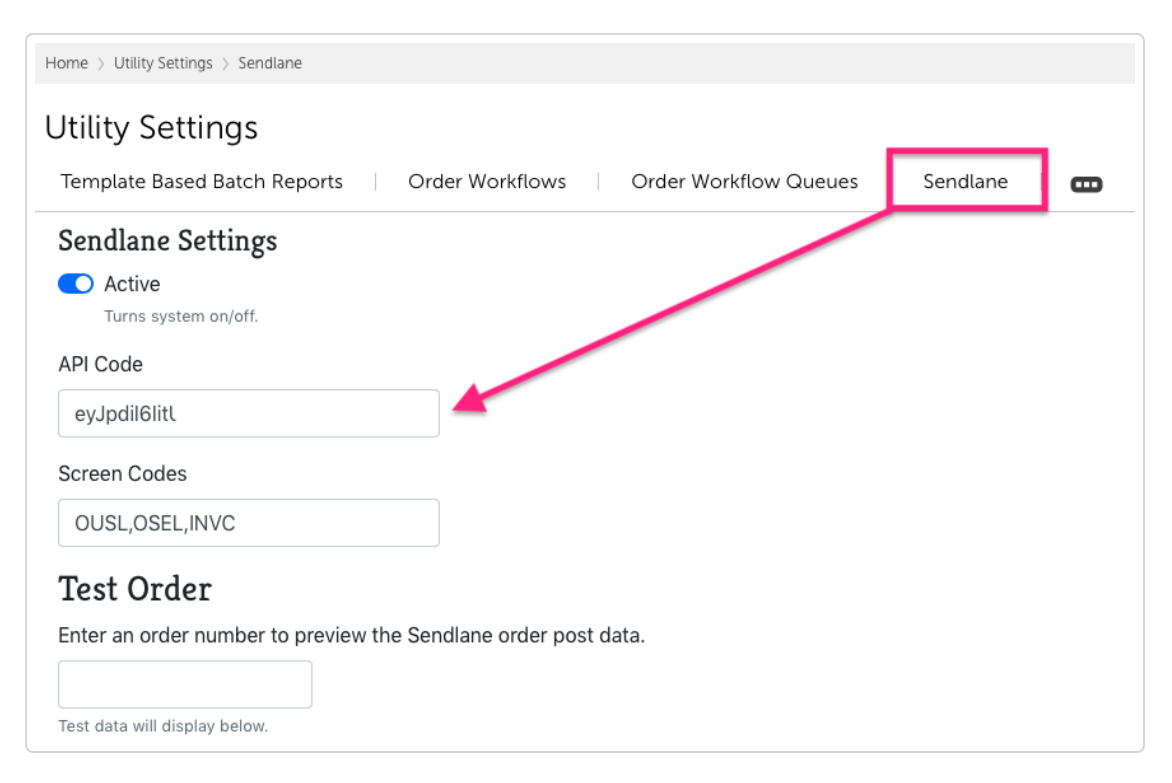

#### Access Token & Signature: Users → Groups

#### 1. Click the + (plus sign) to add a Group

| Home > Users | s > Groups |             |               |         |
|--------------|------------|-------------|---------------|---------|
| Users        |            |             |               |         |
| Users        | Groups     | API Tokens  | ⊖ Reset       | More    |
|              |            |             | Search Groups | $\odot$ |
| ~            |            |             | + (3) 45      | III     |
| +Nan         | ne         | Description | Add Group     |         |

2. Fill in a Name and Description (we used API Token so it's easy to remember) and then click Save

| Home > Users > Groups          |                                                                                        |                 |
|--------------------------------|----------------------------------------------------------------------------------------|-----------------|
| Users                          |                                                                                        |                 |
| Users Groups API Token         | IS                                                                                     | • Reset 🚥 More  |
|                                |                                                                                        | Search Groups Q |
| ×                              |                                                                                        | + Ø 42 III      |
| +Nan e                         | Description                                                                            |                 |
| Accounting & Reporting         | View existing orders, manage affiliate transactions and run reports                    |                 |
| API                            | API                                                                                    |                 |
| Cultomer Service & Sales       | Create and modify orders, manage customer accounts (including stored payment cards)    |                 |
| Marketing                      | Create and modify discounts, coupons and gift certificates                             |                 |
| Order Processing & Fulfillment | View and modify existing orders                                                        |                 |
| Froduct Management             | Manage products and categories                                                         |                 |
| rest New Group                 | test group description                                                                 |                 |
| Test Permissions               | Test Permissions                                                                       |                 |
| User Interface                 | Manage the visual design of the interface presented to shoppers, including ReadyThemes |                 |
| X API Token                    | Sendiane API Token                                                                     |                 |

3. Select your new Group from the list and click Privileges

| Home > Users > Groups    |                                                                                     |         |
|--------------------------|-------------------------------------------------------------------------------------|---------|
| Users                    |                                                                                     |         |
| Users Groups API Toke    | ns O Reset                                                                          | 🚥 More  |
|                          | Search Groups                                                                       | $\odot$ |
| X CSV 🖋 🛍                | Privileges Users API Tokens Imports Import Modules Export Modules + ()              |         |
| +Name                    | Manage Group Privileges Description                                                 |         |
| Accounting & Reporting   | View existing orders, manage affiliate transactions and run reports                 |         |
| API                      | API                                                                                 |         |
| API Token                | Sendlane API Token                                                                  |         |
| Customer Service & Sales | Create and modify orders, manage customer accounts (including stored payment cards) |         |
| Marketing                | Create and modify discounts, coupons and gift certificates                          |         |

#### 4. Set the privileges in every row to View and then click Close

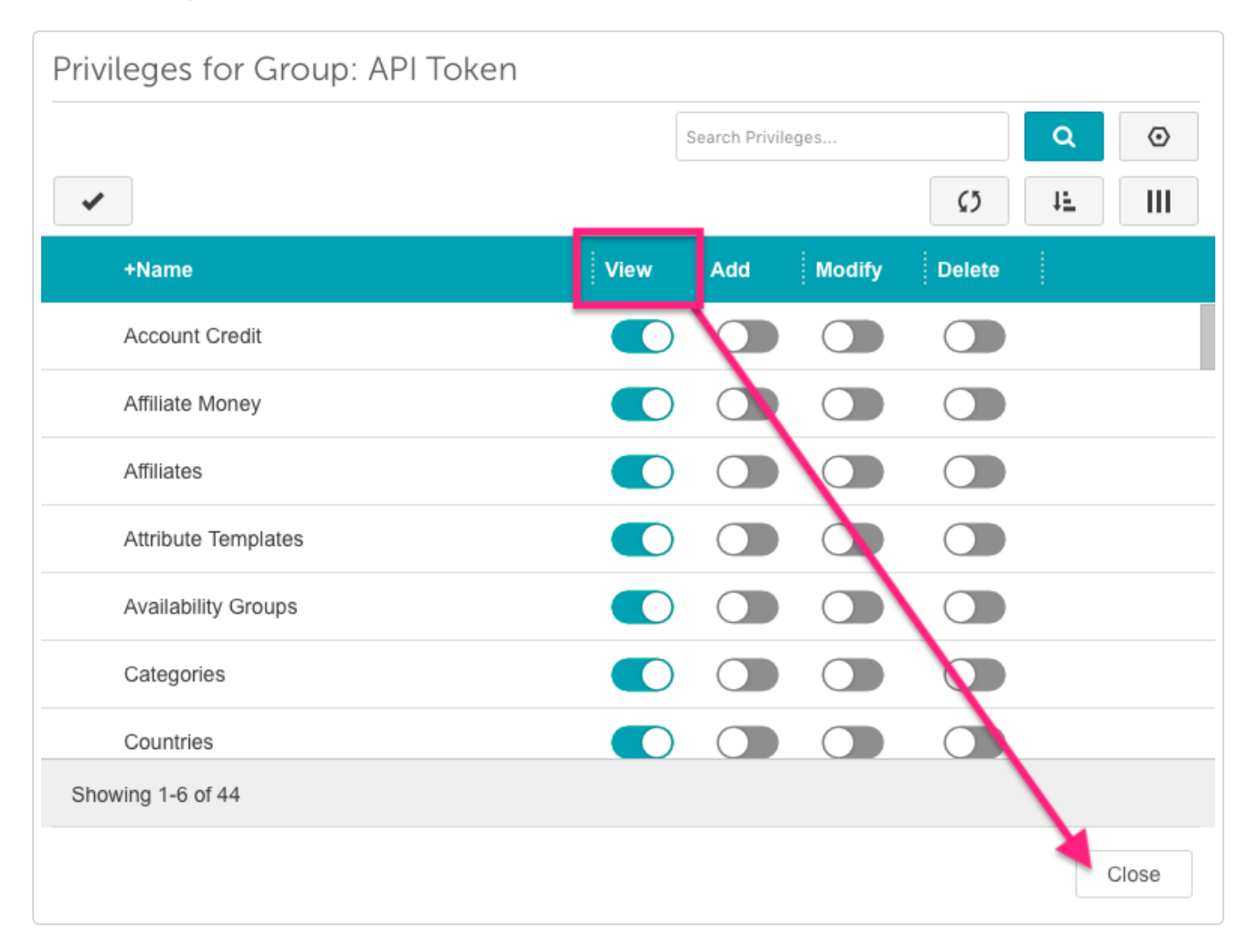

5. Under the API Tokens tab click the + (plus sign) to add an API Token

| Home $ ightarrow$ Users $ ightarrow$ API Tokens |            |       |          |                   |                   |       |        |
|-------------------------------------------------|------------|-------|----------|-------------------|-------------------|-------|--------|
| Users                                           |            |       |          |                   |                   |       |        |
| Users Groups                                    | API Tokens |       |          |                   |                   | Reset | D More |
|                                                 |            |       |          |                   | Search API Tokens | ٩     | ٢      |
| •                                               |            |       |          |                   | + 🗘               | 1F    |        |
| +Name                                           |            | Token | IP Range | Require Signature | Require Timestamp |       |        |

6. Enter a Name for the token and set the Allowed IP Address field to 0.0.0.0/0

| Add API Token           |                                                                                                    | ×                     |
|-------------------------|----------------------------------------------------------------------------------------------------|-----------------------|
| Name:                   |                                                                                                    |                       |
| Access Token:           | cee4f9819a6be2b38c890092be793bbd                                                                                                    | Generate              |
| Allowed IP Address(es): | 0.0.0.0/0                                                                                                    | ٤٧                    |
|                         | Comma separated list of IPs allowed.<br>Use format XXX.XXX.XXX.XXX/XX for IPv4/CIDR.<br>Use format XXXX:XXXXXXXXXXXXXXXXXXXXXXXXXXXXXXXX | XX/XXX for IPv6/CIDR. |
| Signature:              | <ul> <li>Accept Requests Without Signature (insecure)</li> <li>Require Signature with Key:</li> </ul>                                    |                       |
|                         | 1ES4rlynpLfEYx62e0ji56sHYSLAlvCfTUF3sUNdaOA                                                                                              | Generate              |
| Timestamp:              | Accept Requests Without Timestamp (insecure)                                                                                             |                       |
| -                       | <ul> <li>Require Timestamp Within: 30 sec</li> </ul>                                                                                     |                       |
|                         |                                                                                                    |                       |
|                         |                                                                                                    | Cancel Save           |
|                         |                                                                                                    |                       |

- 7. Make sure *Signature* and *Timestamp* are both set to *Required*
- 8. Click Save
- 9. On the API Tokens page, select the token you just created and click Groups

| Home > Users > API Tokens |                   |          |                   | <b>—</b>            |
|---------------------------|-------------------|----------|-------------------|---------------------|
| Users                     |                   |          |                   |                     |
| Users Groups API Tokens   |                   |          |                   | ⑦ Reset             |
|                           |                   |          |                   | Search API Tokens Q |
| CSV Groups Functions      | ✓ Ш               |          |                   | + Ø 41 III          |
| +Name                     | Token             | IP Range | Require Signature | Require Timestamp   |
| API                       | e70b1871e13e710cb | 0.0.0/0  | Yes               | Yes                 |

10. Toggle the Assigned bar On for the Group you created earlier

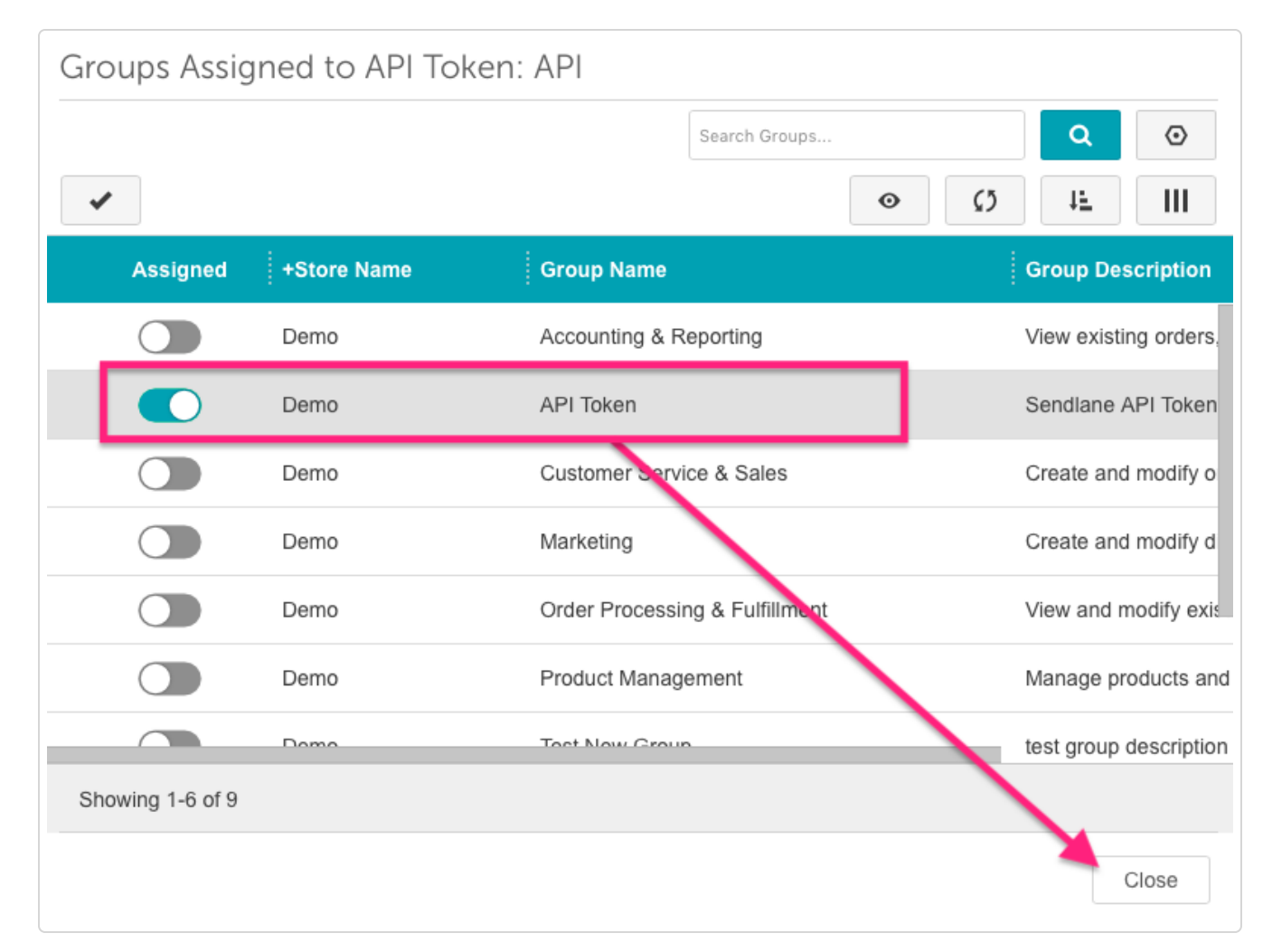

11. Click Close

### **Connecting Miva and Sendlane**

Once you've grabbed all of the basic info from your Miva account, it's time to get started integrating!

1. Under Home → Quicklinks click Modules

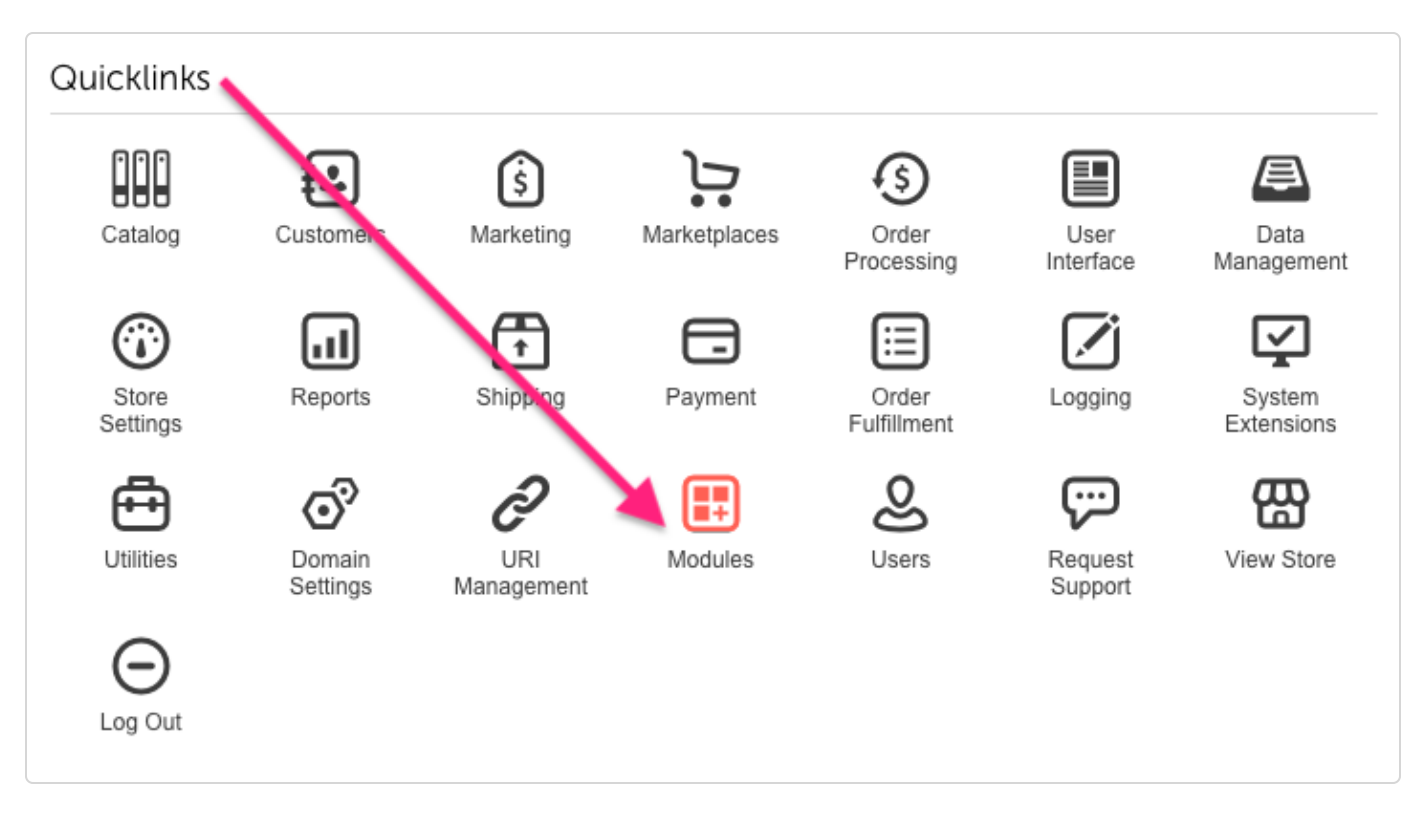

2. Click the + (Plus sign) to add a module

| Home > Modules |       |                |          |
|----------------|-------|----------------|----------|
| Modules        |       |                |          |
| Modules        |       |                | ⑦ Reset  |
|                |       | Search Modules | Q 0      |
| ✓              |       | + •            | ο τε III |
| Code           | +Name | Add Module     |          |

3. Click *Upload* to install the Miva + Sendlane module file (https://sendlane.s3-us-west-

1.amazonaws.com/miva/sendlane-module.mvc) you downloaded earlier

| Home $>$ Modules $>$ Add Module $>$ Files |          |
|-------------------------------------------|----------|
| Add Module                                |          |
| Files                                     |          |
| Module:                                   | A UPLOAD |

- 4. Once you have completed these steps, go to your Sendlane account and click *Integrations* and then *Miva*.
- 5. Enter your Miva Store Code, Store URL, API Code, Access Token and Signature

| Miva Store Code                                                  |        |   |
|------------------------------------------------------------------|--------|---|
| Store Code (Store Settings)                                      |        |   |
| Miva Store URL                                                   |        |   |
| https://MIVADOMAIN.com/MIVADIRECTO                               | DRY    |   |
| API Code                                                         |        |   |
| API Token (Utility $\rightarrow$ Your Store $\rightarrow$ API Co | ode)   |   |
| Access Token                                                     |        |   |
| API Token (Users $\rightarrow$ API Tokens)                       |        |   |
| Signature                                                        |        |   |
| Signature (Users $\rightarrow$ API Tokens)                       |        |   |
| Choose your default list to sync new cust                        | tomers |   |
| Test                                                             |        | - |

#### Please Note

If you need help finding this information, please see the *Before Getting Started* section at the top of this article.

- 6. Select the Sendlane list you'd like your new customers to be added to
- 7. Click Continue
- 8. The integration status will show Initializing until the platforms have finished syncing

Once you see the Complete notification, you're all set! Miva and Sendlane are now fully connected!

### **Additional Miva Resources**

If you have any issues connecting your Sendlane and Miva accounts, our support team is available 24/7 (mailto:mailto:support@sendlane.com). Plus, the Miva team is just a few clicks away!

- Visit the Miva Support Suite (https://support.miva.com/supportsuite/)
- Visit the Miva Documentation Site (https://docs.miva.com/)

Sign up for a Miva Account (https://www.miva.com/pricing) | Miva Blog (https://www.miva.com/blog/)

## TL;DR

<u>In Miva:</u> Home  $\rightarrow$  Quicklinks  $\rightarrow$  Modules  $\rightarrow$  + (Plus sign)  $\rightarrow$  Upload (install the Miva + Sendlane module file (https://sendlane.s3-us-west-1.amazonaws.com/miva/sendlane-module.mvc))

# (https://sendlane.s3-us-west-1.amazonaws.com/miva/sendlane-module.mvc)

<u>In Sendlane</u>: Integrations  $\rightarrow$  Miva  $\rightarrow$  Enter Miva Store Code, Store URL, API Code, Access Token and Signature  $\rightarrow$  Select Sendlane list  $\rightarrow$  Continue  $\rightarrow$  Confirm that Initializing  $\rightarrow$  Complete

Did this answer your question?

Still need help? How can we help? (/contact)

Last updated on November 15, 2019

© Sendlane (https://www.sendlane.com/) 2019. Powered by Help Scout (https://www.helpscout.com/knowledge-base/? utm\_source=docs&utm\_medium=footerlink&utm\_campaign=Docs+Branding)